## मेरिट लिस्ट मध्ये नाव आलेल्या अर्जदारांसाठी प्रवेश प्रक्रिया

## (Off-Line Fee Payment Procedure)

ऑफलाईन फी भरून झाल्यावर आणि बँक स्लिप चा फोटो आणि बँकेचे स्टेटमेंट यांची पडताळणी झाल्यावरच आपली ऍडमिशन कन्फर्म केली जाईल.

जर आपण ऑफलाईन फी भरत आहात परंतु आपण जर फी भरलेल्या बँक स्लिप चा फोटो अपलोड केला नाही तर आपली ऍडमिशन कन्फर्म (नक्की) झाली आहे असे ग्राह्य धरले जाणार नाही

१) अर्जदारानी

**http://vivacollege.in/fyjc\_admission/index.aspx** ह्या लिंक वर जाणे

२) आपला Username आणि Password भरून Login वर क्लिक करणे.

| LOGIN                                                                  |  |
|------------------------------------------------------------------------|--|
| If not Register Click here for Registration!                           |  |
| L Usemame                                                              |  |
| Password                                                               |  |
| Login                                                                  |  |
| Technical HelpLine No: <b>8408931470</b><br>Time: <b>10 AM To 5 PM</b> |  |

३) आपण login झाल्यानंतर Step 7 Apply Courses वर जाऊन उजव्या बाजूला दिलेल्या आपणास ऍडमिशन घ्यायची असेल त्या कोर्स समोरील Bank Payment Slip या बटण वर क्लिक करा

| SUKANT BHOSALE                                                         |                 | Appl                                                                                                    | y Cou                    | rses         | 5                        |                     |                           |               |  |  |
|------------------------------------------------------------------------|-----------------|----------------------------------------------------------------------------------------------------|--------------------------|--------------|--------------------------|---------------------|---------------------------|---------------|--|--|
| Step 1: Basic Details                                                  | *               | You can Apply for Multiple courses using this form and take the Print.<br>Note: Select the Previous Faculty carefully you cannot change later. |                          |              |                          |                     |                           |               |  |  |
| Step 2: Personal Details                                               | Faculty* SELECT |                                                                                                    |                          |              |                          | To know m           | ore about preference numb | er Click Here |  |  |
| Step 3: Education Information                                          | •               | (Note*: If you want to change the preference number then Kindly delete the form and Apply again<br>( Fees Payed Will Not be Refunded)          |                          |              |                          |                     |                           |               |  |  |
| Step 4: Family Information                                             | •               | Submit                                                                                                    |                          |              |                          |                     |                           |               |  |  |
| Step 5: Other Information                                              | *               | Faculty                                                                                                    | GROUP<br>NAME            | Form<br>Fees | Term I<br>Fees<br>Amount | Fees Amount To Paid | Admission                 | Bank Paymei   |  |  |
| Step 6: Upload Documents                                               | *               | Arts                                                                                                    | HIN-<br>PSY-PS-<br>STENO | paid         | 2700                     | 2700                | Confirm Admission         | Bank Payme    |  |  |
| Step 7: Apply Courses                                                  | ~               | Science                                                                                                    | MAR-<br>MATHS-           | paid         | 5500                     | 5500                | Confirm Admission         | Bank Paymer   |  |  |
| C Log Out                                                              |                 |                                                                                                    | BIO                      |              | 5500                     |                     |                           |               |  |  |
| Technical Helpline No: <b>8408931470</b><br>Time: <b>10 AM To 5 PM</b> |                 | Science                                                                                                    | HINDI-<br>MATHS-<br>BIO  | paid         | 5500                     | 5500                | Confirm Admission         | Bank Paymer   |  |  |
|                                                                        |                 | Science                                                                                                    | IT-<br>MATHS-<br>PSY     | paid         | 9300                     | 9300                | Confirm Admission         | Bank Paymer   |  |  |
|                                                                        |                 | 4                                                                                                    | -                        | -            |                          |                     | _                         |               |  |  |
|                                                                        |                 | Amount to                                                                                                    | be paid : 0              |              |                          |                     | Processing Fees           |               |  |  |

४) Offline Payment Amount To Pay समोर आपण फी ची अमाऊंट (रक्कम) टाका आणि Confirm या बटण वर क्लिक करा

| Step 5: Other Information                              | ~ |                 | NAME                     | Fees       | Fees<br>Amount |      |       |        |             |         |         |          |
|--------------------------------------------------------|---|-----------------|--------------------------|------------|----------------|------|-------|--------|-------------|---------|---------|----------|
| Step 6: Upload Documents                               | ~ | Arts            | HIN-<br>PSY-PS-<br>STENO | paid       | 2700           | 2700 |       |        | Confirm Adm | nission | Bank P  | ayment S |
| Step 7: Apply Courses                                  | ~ | Science         | MAR-<br>MATHS-<br>BIO    | paid       | 5500           | 5500 |       |        | Confirm Adm | nission | Bank P  | ayment S |
| <sup>(1)</sup> Log Out                                 |   | Science         | HINDI-                   | paid       | 5500           | 5500 |       |        | Confirm Adm | nission | Bank P  | ayment S |
| Technical Helpline No: 840893147<br>Time:10 AM To 5 PM | 0 |                 | BIO                      |            |                |      |       |        |             |         |         |          |
|                                                        |   | Science         | IT-<br>MATHS-<br>PSY     | paid       | 9300           | 9300 |       |        | Confirm Adm | hission | Bank Pi | ayment S |
|                                                        |   | 4               |                          |            |                |      |       |        |             |         |         |          |
|                                                        |   |                 |                          |            |                |      |       |        |             |         |         | •        |
|                                                        |   | OFFLIN          | E PAYN                   | MENT       | 2              |      |       |        |             |         |         |          |
|                                                        |   | OFFLIN<br>Amoun | E PAYN<br>tt To Pa       | MENT<br>y: | 5              |      |       | Confir | m           |         | Cance   | 4        |
|                                                        |   | OFFLIN          | E PAYN<br>tt To Pa       | MENT       | 5              | Þ:   | Photo | Confir | m           |         | Cance   | 4        |
|                                                        |   | OFFLIN          | E PAYN<br>t To Pa        | MENT<br>y: | 5              | R    | Photo | Confir | m           |         | Cance   | 4        |

५) या नंतर खाली दाखवल्याप्रमाणे बँक स्लिप दिसेल . या बँक स्लिप ची प्रिंट काढा किंवा तिला डाउनलोड करा . ह्या स्लिप मध्ये असलेली सर्व माहिती वसई विकास सहकारी बँकेच्या कोणत्याही शाखेत जाऊन बँकेच्या पे स्लिप मध्ये भरा . या मध्ये आपला USER ID आणि कोर्स चा उल्लेख करा. आणि फी भरा तसेच आपण फी भरलेली पेस्लीप (बँक च्या पेड स्टॅम्प असलेली ) अप लोड करा .

| Vasai Vikas Sahakari Bank Ltd                   |                                                                      |  |  |  |  |  |  |
|-------------------------------------------------|----------------------------------------------------------------------|--|--|--|--|--|--|
| Branch                                          |                                                                      |  |  |  |  |  |  |
| Paid into the credit of<br>Jtkarsha Vidyalaya & | ari. Vishnu Waman Thakur Charitable Trust's,<br>unior College, Virar |  |  |  |  |  |  |
| Current A/C no:0                                | 3110100006004                                                        |  |  |  |  |  |  |
| Date:                                           |                                                                      |  |  |  |  |  |  |
| Name of Student :                               | UKANT PRAMOD BHOSALE                                                 |  |  |  |  |  |  |
| Class : MAR-MATHS                               | BIO                                                                  |  |  |  |  |  |  |
| Student id/form n                               | :2000004                                                             |  |  |  |  |  |  |
| Rs 5500<br>Rupees in Word: FIVE                 | THOUSAND FIVE HUNDRED ONLY                                           |  |  |  |  |  |  |
| Cashier/Clerk:                                  |                                                                      |  |  |  |  |  |  |

६) अप लोड करण्यासाठी खाली दाखवल्या प्रमाणे परत लॉगिन करून, 7th स्टेपवर जाऊन Bank Payment slip या बटण वर क्लिक करा आणि Choose File वर क्लिक करा आणि नंतर Upload receipt वर क्लिक करा .

ऑफलाईन फी भरून झाल्यावर आणि बँक स्लिप चा फोटो आणि बँकेचे स्टेटमेंट यांची पडताळणी झाल्यावरच आपली ऍडमिशन कन्फर्म केली जाईल.

जर आपण ऑफलाईन फी भरत आहात परंतु आपण जर फी भरलेल्या बँक स्लिप चा फोटो अपलोड केला नाही तर आपली ऍडमिशन कन्फर्म (नक्की) झाली आहे असे ग्राह्य धरले जाणार नाही